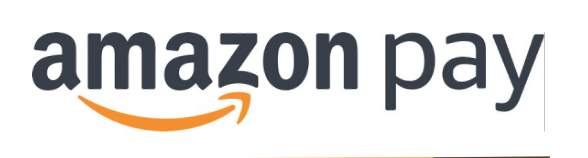

# Amazon Payプラグイン(EC-CUBE 4系対応版) テストインストールマニュアル

株式会社イーシーキューブ 改定日 2024/07/31 Ver 2.0.1

Copyright(c) 2021 EC-CUBE CO., LTD ALL Rights Reserved

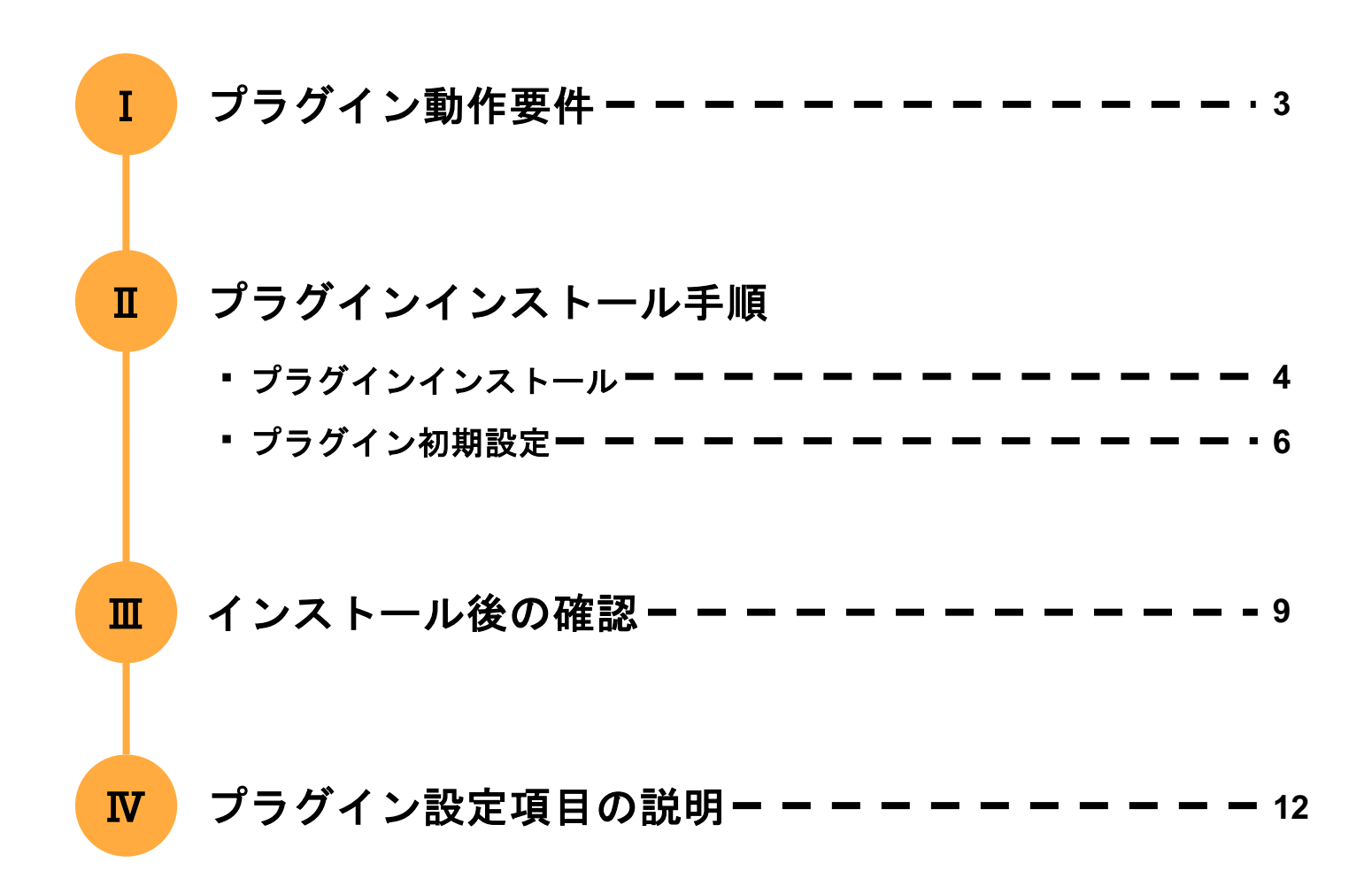

# I. プラグイン動作要件

## 1. 対応するEC-CUBEのバージョン

本プラグインは以下のバージョンに対応しております。

| EC-CUBE バージョン |        |  |  |  |  |  |  |  |
|---------------|--------|--|--|--|--|--|--|--|
| 4.0 系         | 4.0 以降 |  |  |  |  |  |  |  |
| 4.1 系         | 4.1 以降 |  |  |  |  |  |  |  |
| 4.2 系         | 4.2 以降 |  |  |  |  |  |  |  |
| 4.3 系         | 4.3 以降 |  |  |  |  |  |  |  |

#### 2. 動作確認

以下の項目をご確認ください。

- ・導入ECサイトがインターネットに接続していること
- ・OpenSSL0.9.80またはそれ以降のバージョンが入っていること
- ・phpinfo() 関数またはEC-CUBEのシステム情報画面にてcurlのモジュール定義があること
- Amazon Payによってボタンを配置する画面がHTTPSページであること
   ※管理画面[設定 > システム情報 > セキュリティ管理]の「SSLを強制」にチェックを入れることで対応可能です。

## 3. ログ

Amazon Payプラグインのログは以下のパスに出力されます。

・(インストールディレクトリ)/var/log/prod/amazon\_pay\_v2-【日付】.log

## 1. プラグインインストール

以下のインストール手順に従ってプラグインをインストールしてください。

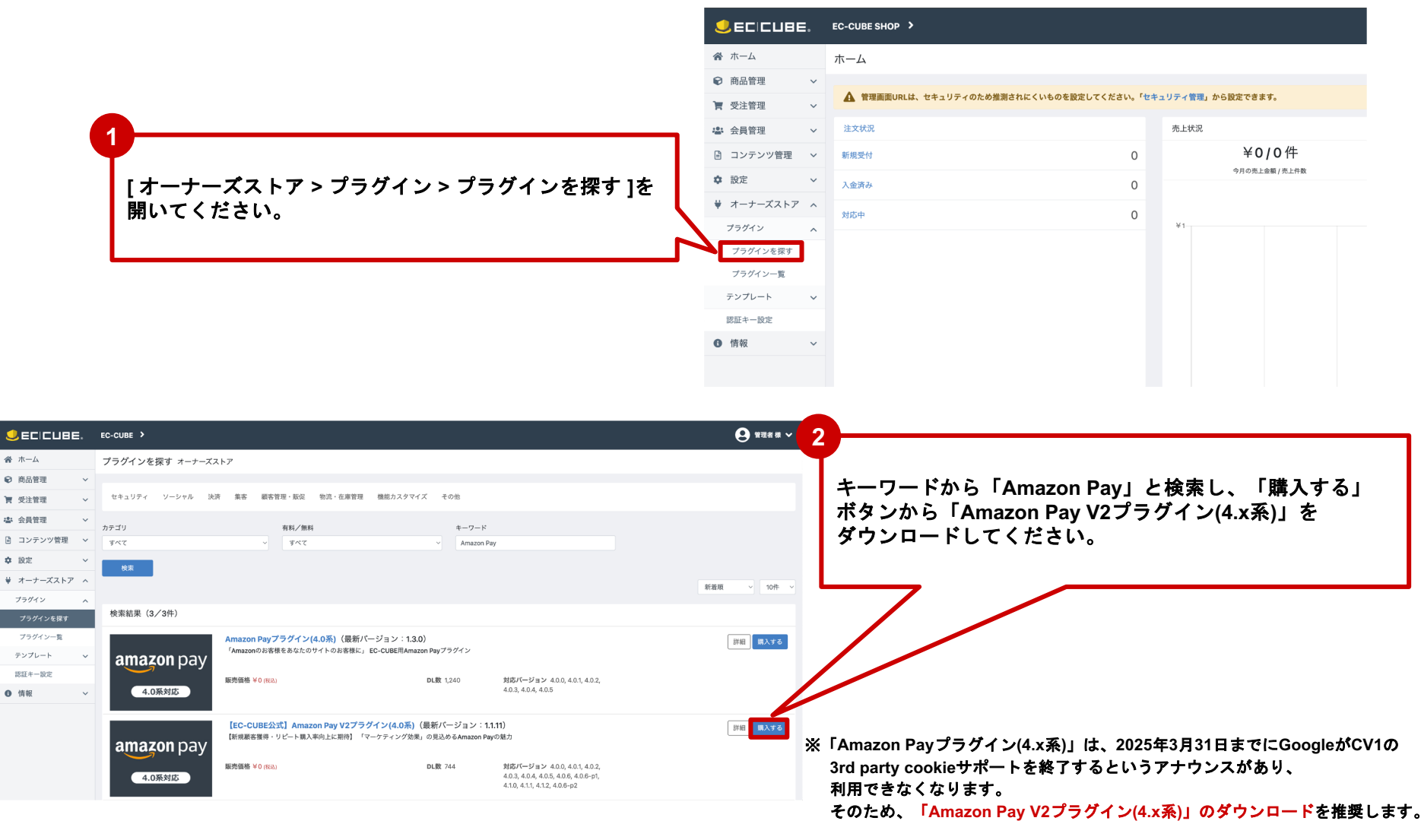

Copyright(c) 2021 EC-CUBE CO., LTD ALL Rights Reserved

| グイン名                      |                                                 | バージョン       | 3-K                    | ステータス            | アップデート                                                          |                  |                                |
|---------------------------|-------------------------------------------------|-------------|------------------------|------------------|-----------------------------------------------------------------|------------------|--------------------------------|
| Amazon                    | Payプラグイン(V2対応版)                                 | 4.2.6       | AmazonPayV2_42         | 有効               | アップデート対象プラグインはありません。<br>                                        | II 🔯             | 「設定」をクリックし、<br>プラグイン設定画面に遷移します |
| ECICUBE.                  | EC-CUBE SHOP >                                  |             |                        |                  |                                                                 | <b>₽</b> #⊒# # ~ |                                |
| ·ム<br>3管理 ~               | Amazon Pay プラグイン一覧                              |             |                        |                  |                                                                 |                  |                                |
| ·管理 ~<br>·管理 ~            | ・スト爆機(ダミー決済)利用について<br>いますぐにテスト環境(ダミー決済)での利用が可能で | す。利用方法は「テス  | トインストールマニュアル」をご確認くださ   | ξli <sub>o</sub> |                                                                 |                  |                                |
| ·ンツ管理 ~<br>~              | ■本曇環境(本番決済)利用について<br>株式会社イーシーキューズ、アマゾンジャパン合同会社社 | 第、両社との契約が必引 | 要となります。 詳細情報をご案内いたしま   | すので、以下のフォームより    | 「本番環境申し込み」をお願いいたします。 https://www.ec-cube.net/product/amazonpay. | php              |                                |
| ナーズストア へ<br>イン へ          | ■各種マニュアル<br>Amazon Payブラグインのご紹介                 |             |                        |                  |                                                                 |                  |                                |
| グインを探す<br>グイン一覧<br>パレート マ | *************************************           |             |                        |                  |                                                                 |                  |                                |
| 一設定                       | 設定                                              |             |                        |                  |                                                                 |                  |                                |
| Ť                         | アカウント切り替え 必須                                    | ● 共用テ       | ►ストアカウント(イーシーキュープ配布) ○ | 〕自社契約アカウント       |                                                                 |                  |                                |
|                           | 環境切り替え<br>#共用テストアカウントではダミー決済のみお訪しいただくことが可想      | ダミー決<br>です。 | 透                      |                  |                                                                 | 4                |                                |
|                           | 出品者ID                                           |             |                        |                  |                                                                 |                  | 々の手順では、                        |
|                           | パブリックキーロ                                        |             |                        |                  |                                                                 | Ī                | 际枠内の値「クライアントID」の               |
|                           | >>4x-F4-XX                                      |             |                        |                  | 1                                                               | I                | ∇得方法についてご案内いたします。              |

プラグインインストールは以上です。 続いてプラグイン初期設定に移ります。

Copyright(c) 2021 EC-CUBE CO.,LTD ALL Rights Reserved

## Ⅱ. プラグインインストール手順

## 2. プラグイン初期設定

(1) クライアントIDの取得

プラグインを購入いただくと、 弊社からプラグイン購入後の自動返信(THANKS)メールが送信されます。

- - - -

件名:ご注文ありがとうございます

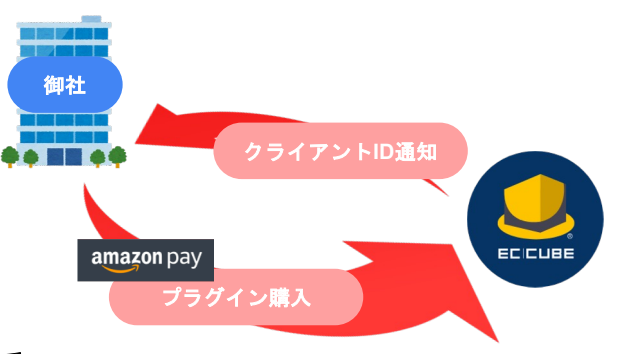

プラグイン購入後の自動返信メールに「クライアントID」が記載されていますので、 そちらをご確認ください。

この通知メールは[管理画面 > 設定 > 店舗設定 > 基本設定 ]の「問い合わせ受付メールアドレス」にも送信されます。

※クライアントIDの通知メールが受信できない場合や、テスト環境・開発環境をご利用の場合は、 個別に申請していただくか、ご自身でご用意いただいたアカウントからIDを発行していただく必要がございます。 個別申請の方法は次ページにて、ご自身でご用意いただいたアカウントからのID発行の方法は次節にてご案内いたします。

# Ⅱ. プラグインインストール手順・

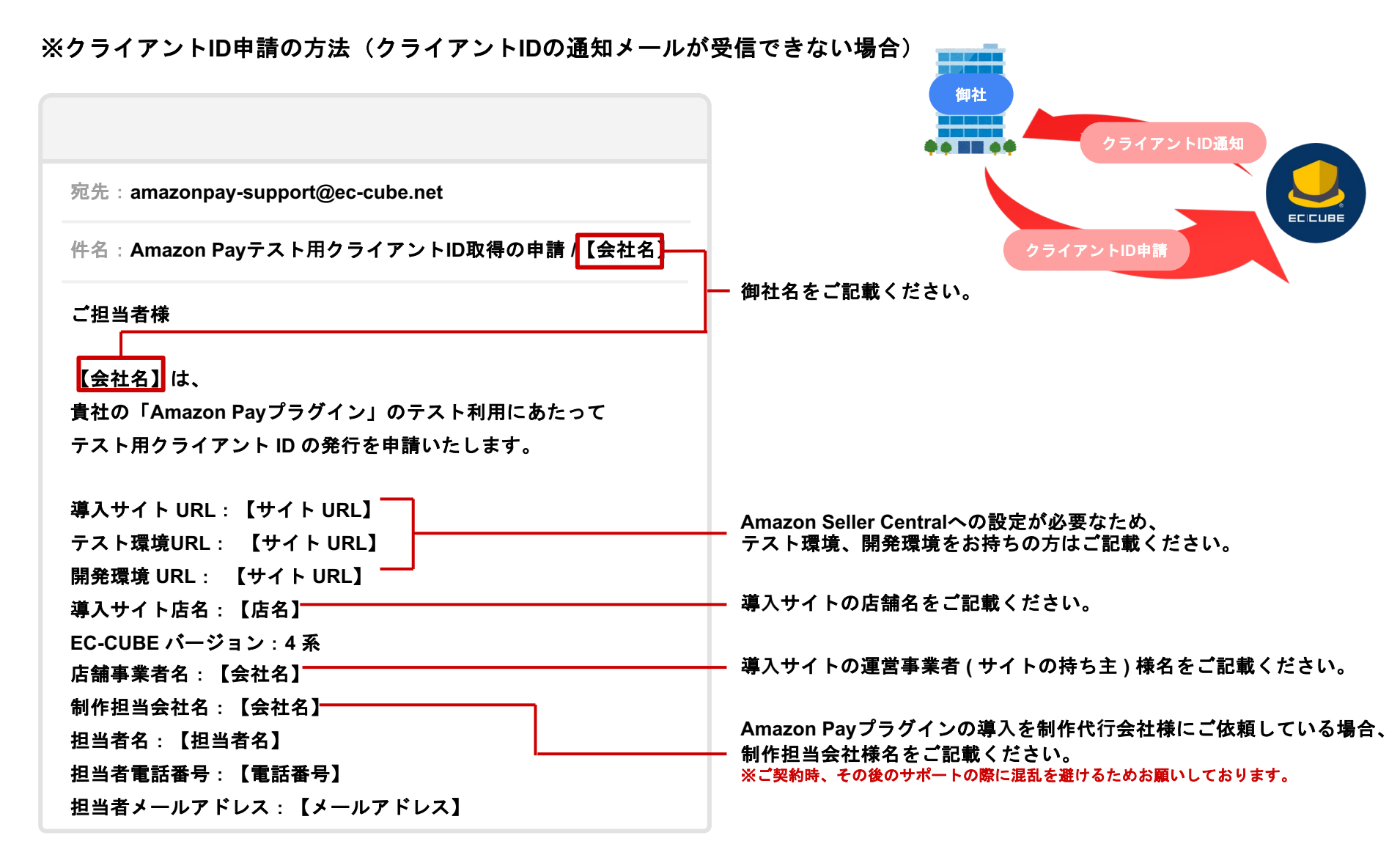

## Ⅱ. プラグインインストール手順 –

(2) プラグインの初期設定

テスト用クライアントIDの通知を確認後、プラグインの初期設定をしてください。

Amazon Payプラグインを導入するECサイトの管理画面にログインします。
 [オーナーズストア > プラグイン一覧]の「プラグイン設定ボタン(歯車のアイコン)」より設定画面に進みます。

| 😂 会員管理                                       | ~ | プラグイン名     |                        | バージョン  | コード              | ステータス | アップデート               |
|----------------------------------------------|---|------------|------------------------|--------|------------------|-------|----------------------|
| 🔋 コンテンツ管理                                    | ~ | amazon pay | Amazon Payプラグイン(V2対応版) | 1.1.11 | AmazonPayV2      | 有効    | アップデート対象プラグインはありません。 |
| <ul> <li>✿ 設定</li> <li>➡ オーナーズストア</li> </ul> | ~ |            | 商品レビュー管理プラグイン          | 4.1.0  | ProductReview4   |       | インストール               |
| プラグイン                                        | ^ |            | メルマガ管理プラグイン            | 4.1.3  | MailMagazine4    |       | インストール               |
| プラグインを探す<br>プラグイン一覧                          | _ |            | EC-CUBEセキュリティチェックプラグイン | 4.1.1  | Securitychecker4 |       | インストール               |

③ 赤枠内のキーを設定します。設定値は下記に従ってください。 入力後、「登録」ボタンより登録します。

| 設定                                                   |                                      |                                                                                                    |
|------------------------------------------------------|--------------------------------------|----------------------------------------------------------------------------------------------------|
| アカウント切り替え 必須                                         | ⑧ 共用テストアカウント(イーシーキューブ配布) ○ 自社契約アカウント |                                                                                                    |
| <b>環境切り替え</b><br>*共用テストアカウントではダミー決済のみお試しいただくことが可能です。 | ダミー決済                                | クライアントIDの取得:(1)の手順で取得した「クライアントID」を登録します。<br>※すでにAmazon Seller Centralアカウントをお持ちの方はそちらの各IDをご利用いただくことも可能です。 |
| 出品者ID                                                |                                      | 設定は「本番環境切り替えマニュアル」P.5~P.9を参考に、各IDを取得および確認してください。                                                         |
| パブリックキーID                                            |                                      |                                                                                                    |
| プライベートキーパス                                           |                                      |                                                                                                    |
| テスト用クライアントロ                                          |                                      |                                                                                                    |

弊社の用意したテストアカウントを利用する場合のプラグイン初期設定は以上です。

Copyright(c) 2021 EC-CUBE CO.,LTD ALL Rights Reserved

## Ⅲ. インストール後の確認

以下の手順でプラグインが正しくインストールされているかを確認します。

#### 1. 支払方法にAmazon Payが追加されていることを確認

- (1) EC-CUBE管理画面より、[設定 > 店舗設定 > 支払方法設定]を選択
- (2) 支払方法にAmazon Payが追加されていることを確認 ※利用条件を変更しても設定は適用されません。Amazon Payを停止したい場合は、プラグインを無効にしてください。

### 2. 配送方法紐づけ

(1) EC-CUBE管理画面より、[設定 > 店舗設定 > 配送方法設定]を選択
(2) 各配送方法をクリックし、個別の配送方法設定画面を表示
(3) 取り扱う支払方法 を確認し、「Amazon Pay」が追加されていることを確認
(4) 「Amazon Pay」にチェックをする

## 3. レイアウト追加

- (1) EC-CUBE管理画面より、[コンテンツ管理 > レイアウト管理]を選択
- (2) 下層ページ用レイアウトに下記ページが追加されていることを確認
  - ・商品購入(Amazon Pay)
  - ・商品購入(Amazon Pay)/ご注文確認

## Ⅲ. インストール後の確認

### 4. 通常決済

- (1) 任意の商品をカートに入れ、カート画面に遷移
- (2) カート画面の「レジに進む」ボタンをクリック
- (3) 従来通りに決済可能なこと、お支払い方法に「Amazon Pay」が表示されないことを確認

#### 5. Amazon Pay決済

- (1) 任意の商品をカートに入れ、カート画面に遷移
- (2) カート画面に表示された「Amazonアカウントでお支払い」ボタンをクリックし、Amazonログイン画面を表示
- (3) AmazonテストアカウントのEメールアドレス、パスワードを入力して「ログイン」をクリック

<Amazonテストアカウント>←

- ・Eメールアドレス:amazon-test@iplogic.co.jp
- ・パスワード:123456

Amazon Seller Centralからテスト用に登録できるダミー決済用のアカウントです。 こちらはテスト環境であれば共有して利用することができるため、 弊社でご用意したアカウントをご利用していただくことが可能です。

- (4)「続行」をクリック
- (5) ご注文手続き画面より、「注文する」ボタンをクリックし、注文完了画面に遷移することを確認 ※この際、ログインしたAmazonテストアカウントのメールアドレスに受注完了メール・Amazon Payご利用確認メールが送信されます。

|                                                                                                    |                                                                                                    | Amazon Pay決済の流れ                                                                                                   |        |       |
|----------------------------------------------------------------------------------------------------|----------------------------------------------------------------------------------------------------|----------------------------------------------------------------------------------------------------|--------|-------|
| 手続き                                                                                                    | amazon pay seetles                                                                                                    |                                                                                                    | ご注文手続き |       |
| Image: An and an and an and an and an and an and an and an and an and an and an and an and an and an and an and an and an an an an an an an an an an an an an | Amazon7 かりウントや<br>D/C // U/C // U/C // | スカイ イッシュ・スクイ 1 いろ・いの3 実成第一代10回、 かんだい 4 スカイ イッシュ・スクイ 1 いろ・いの3 実成第一代10回、 加速 2 定 2 元 2 元 2 元 2 元 2 元 2 元 2 元 2 元 2 元 |        | び注文完了 |

Copyright(c) 2021 EC-CUBE CO., LTD ALL Rights Reserved

## Ⅲ. インストール後の確認

#### 6. 売上処理·取消処理

これより先は、EC-CUBE管理画面とAmazon Seller Centralとの連携の確認です。 Amazon Seller Centralの内部を確認する場合は本マニュアルのプラグイン初期設定に戻り、 「ご自身でご用意いただいたAmazonSellerCentralアカウントをご利用の場合」をご参考に 本番用のAmazon Seller Centralアカウントに切り替えてください。

#### ◎売上処理

- (1) [管理画面 > 受注管理 > 受注一覧 > Amazon Pay決済管理 ]をクリック
- (2) 右図のような画面が表示されることを確認
- (3) Amazon決済状況が「オーソリ」の受注の「個別売上」をクリック 出力される確認ダイアログの「OK」をクリック
- (4) 受注の状態が下記のようになっていることを確認
  - ① EC-CUBE 管理画面上
    - ・Amazon決済状況が「売上」に更新されていること
  - ② Amazon Seller Central上
    - ・AmazonリファレンスIDをクリック後Amazon Seller Centralにログインし、 支払い詳細の取引履歴にタイプ「オーソリ処理」と「請求する」の履歴が追加されていることを確認

◎取り消し処理

- (1) 一括取消にチェックし、チェック可能な受注全てをチェック
- (2) 一括取消の「実行」をクリックし、確認ダイアログの「OK」をクリック
- (3) 受注の状態が下記のようになっていることを確認
  - ① EC-CUBE 管理画面上
    - ・対応状況が「注文取消し」となっていること
    - ・Amazon決済状況が「取消」となっていること

C

- ② Amazon Seller Central上
  - AmazonリファレンスIDをクリック後Amazon Seller Centralにログインし、
     支払い詳細の取引履歴にタイプ「返金する」の履歴が追加されていることを確認
- インストール後の確認は以上です。

|  | DD | ovrio | aht | (c) | 2021 | EC-C | UBE CO. | LTD ALL Rid | ahts Reserved |
|--|----|-------|-----|-----|------|------|---------|-------------|---------------|
|--|----|-------|-----|-----|------|------|---------|-------------|---------------|

| Amazon Pay                      | 央済管理                     | 受注管理            |         |              |             |                      |            |    |
|---------------------------------|--------------------------|-----------------|---------|--------------|-------------|----------------------|------------|----|
| 対応状況<br>□ 新規受付 □ 入;             | 金済み 🗆 対                  | 応中 🗆 注文取消し 🗆 発送 | 送済み 🗌 購 | 1入処理中 □ 決済処理 | 輕中 □ 返品     |                      |            |    |
| Amazon決済状況<br>□ オーソリ □ 売.<br>検索 | 上 □ 取消<br><b>検索結果:</b> : | 9件が該当しました       |         |              |             |                      |            |    |
|                                 |                          |                 |         |              |             |                      |            | 50 |
| 受注日時                            | 注文番号                     | お名前             | 購入金額    | □ 一括売上 実行    | □ 一括取消 実行   | AmazonリファレンスID       | Amazon決済状況 | 対応 |
| 2000,00,00,0007                 | 3                        | テスト イーシーキューブ    | ¥4,080  | -            | □一括<br>個別取消 | \$03-8986656-5443664 | 売上         | 新規 |
| 2000-00100-0006                 | 2                        | ティレ イーシーキューブ    | ¥4.080  | □—括          | □—括         | \$03-7254560-9496193 | (m. 111)   |    |
|                                 |                          | 7×1-2-41-2      | + 4,000 | 個別売上         | 個別取消        |                      | A-20       | 新規 |

# Ⅳ. プラグイン設定項目の説明-

| 項目   | 名          | 説明                                                                                                    |
|------|------------|----------------------------------------------------------------------------------------------------|
|      | アカウント切り替え  | 共用テストアカウント(イーシーキューブ配布):<br>・イーシーキューブ発行のクライアントIDを利用する場合に使用します。<br>自社契約アカウント:<br>・自社Amazon Seller Centralを利用する場合使用します。 |
|      | 環境切り替え     | ダミー決済:ダミー決済用の Amazon Pay(テスト環境)を使用します。<br>本番決済:本番決済用の Amazon Pay(本番環境)を使用します。                                        |
| キー設定 | 出品者ID      | Amazon Seller Centralにて発行されるIDです。                                                                                    |
|      | パブリックキーID  | Amazon Seller Centralにて作成するAPIキーのパブリックキーIDです。                                                                        |
|      | プライベートキーパス | Amazon Seller Centralにて作成するAPIキーファイルを格納したパスです。                                                                       |
|      | クライアントID   | Amazon Seller Centralにて発行されるIDです。                                                                                    |
|      | 本番切り替えキー   | 本番環境切り替えキーともいい、<br>弊社 (イーシーキューブ)との契約時に発行されるキーです。<br><mark>環境切り替え時に必要になります</mark> 。                                   |

# Ⅳ. プラグイン設定項目の説明-

| 項目                              | 3名            | 説明                                                                                              |
|---------------------------------|---------------|-------------------------------------------------------------------------------------------------|
|                                 | 購入時Amazon決済状況 | 仮売上:受注完了時に仮売上状態とします。(Amazon状況「オーソリ」)<br>売上:受注完了時に売上と同時に請求処理をします。(Amazon状況「売上」)                  |
| <b>.</b>                        | 決済確認画面        | 表示:決済確認画面を表示します。<br>非表示:決済確認画面を表示しません。                                                          |
|                                 | 自動ログイン        | オン : Amazonログイン時に一致するユーザがECに登録されている場合は、<br>自動的にログインします。<br>オフ : 上記機能を無効化します。                    |
| 動作設定<br>                        | ログイン・会員登録必須   | オン:Amazon Pay決済時にECへのログイン又は会員登録を必須にします。<br>オフ:上記機能を無効化します。                                      |
|                                 | 受注補正機能        | オン:取得した氏名、電話番号が分割できない場合は<br>注文者情報・配送先情報・配送情報・会員情報の順に一致する文字列を検索し<br>同様に分割します。<br>オフ:上記機能を無効化します。 |
|                                 | 受注完了メール特記事項   | Amazon Pay決済時のメールに特記事項を追加します。                                                                   |
|                                 | ボタン設置         | ボタンを配置するか選択します。<br>①オン ②オフ                                                                      |
| デザイン設定(ボタン)<br>Amazonアカウントでお支払い | カラー           | ボタンの色を選択します。<br>①ゴールド ②ダークグレー  ③ライトグレー                                                          |
| LoginWithAmazon                 | 配置方法          | 自動 : プログラム上で自動的にボタンを配置します。<br>手動 : 表示されるプログラムコードをテンプレートの希望箇所に貼り付け<br>表示させます。                    |